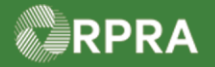

#### Hazardous Waste Program Registry Work Instruction

### **Delegate Authority to Another Entity**

This work instruction document covers how generators can delegate responsibility to their service provider, or their Authorized Generator Delegate (AGD), to submit information to the registry on their behalf. Note both the generator and the delegate must have a written agreement between both parties prior to delegating through the registry.

| Ĵ.                                   | Work Instruction<br>(Step-By-Step)                                                    | <ul> <li>Work Instruction convent</li> <li>All field, page, section</li> <li>All fields are required</li> </ul>                       | tions:<br>n, tab, and button names app<br>I to be completed unless indi                          | ear in <b>bold</b> font.<br>cated otherwise. |  |  |
|--------------------------------------|---------------------------------------------------------------------------------------|----------------------------------------------------------------------------------------------------|--------------------------------------------------------------------------------------------------|----------------------------------------------|--|--|
| Delegate Authority to Another Entity |                                                                                       |                                                                                                    |                                                                                                  |                                              |  |  |
| Role                                 | Account Admin, Primary User, and Secondary User of Generators                         |                                                                                                    |                                                                                                  |                                              |  |  |
| 1.                                   | From the Hazardous Waste Registry Homepage, click the Facilities Tab.                 |                                                                                                    |                                                                                                  |                                              |  |  |
|                                      | Training Generator Business<br>Hazardous Waste R                                      | Training Generator Business Hazardous Waste Registry Homepage Registration #:00011543 Hazardous Waste (formerly HWIN) Switch Programs |                                                                                                  |                                              |  |  |
|                                      | Manifests         Facilities         Waste Streams         Invoices         Add Roles |                                                                                                    |                                                                                                  |                                              |  |  |
| 2.                                   | Scroll down to the Facility Delegation section.                                       |                                                                                                    |                                                                                                  |                                              |  |  |
|                                      | Training Generator Business<br>Hazardous Waste Registry Ho                            | omepage                                                                                                    | Registration #:00011543<br>Hazardous Waste<br>(formerly HWIN)<br>Switch Programs<br>New Manifest |                                              |  |  |
|                                      | Manifests Facilities Waste Streams Invoices Add Roles                                 |                                                                                                    |                                                                                                  |                                              |  |  |
|                                      | View: Active Facilities Inactive Faci                                                 | lities Enter search terms here                                                                                                    | Add Facility                                                                                     |                                              |  |  |
|                                      | Generator 👻 Facility Name<br>Number                                                   | Facility Location Last Updated<br>By                                                                                                  | Last Shipment Action<br>Date                                                                     |                                              |  |  |
|                                      | ONS1234-1-<br>555555-1 Emergency Spill                                                | 1 Spill Street, Toronto,<br>Ontario, X1X3X3 Gene Generator                                                                            | New Manifest                                                                                     |                                              |  |  |
|                                      | ON001173330 Waste Generator<br>Facility 1                                             | 1 Training Street,<br>Toronto, Ontario, X1X Gene Generator<br>1X1                                                                     | Dec 1, 2022 New Manifest                                                                         |                                              |  |  |
|                                      | 2 entries                                                                             | 2 entries                                                                                                    |                                                                                                  |                                              |  |  |
|                                      | Facility Delegation                                                                   | Ds) on Record                                                                                                    |                                                                                                  |                                              |  |  |
|                                      | Manage AGDs                                                                           |                                                                                                    |                                                                                                  |                                              |  |  |

### RPRA

# Hazardous Waste Program Registry Work Instruction

| 3. | Select the Manage AGDs button.                                                                                                    |  |  |  |  |
|----|----------------------------------------------------------------------------------------------------|--|--|--|--|
|    | Facility Delegation                                                                                                    |  |  |  |  |
|    | No Authorized Generator Delegates (AGDs) on Record                                                                                                    |  |  |  |  |
|    | Add the AGDs you have agreements with to your account to allow them to perform<br>Registry tasks on your behalf.                                                                                                    |  |  |  |  |
|    |                                                                                                    |  |  |  |  |
| 4. | Select the Add AGD button.                                                                                                    |  |  |  |  |
|    | < Back to Dashboard                                                                                                    |  |  |  |  |
|    | Training Generator Business         Manage Authorized Generator Delegates (AGD)                                                                                                    |  |  |  |  |
|    | You have not delegated access to any AGDs. Click Add AGD to delegate access.                                                                                                    |  |  |  |  |
|    |                                                                                                    |  |  |  |  |
|    |                                                                                                    |  |  |  |  |
|    |                                                                                                    |  |  |  |  |
|    | Use the search bar to find the service provider you would like to assign as your AGD. Note                                                                                                    |  |  |  |  |
| 5. | that only companies who have registered as an AGD will be listed in the search results.                                                                                                    |  |  |  |  |
|    | < Back to Dashboard                                                                                                    |  |  |  |  |
|    | Training Generator Business         Manage Authorized Generator Delegates (AGD)         Add AGD         Select a company to delegate Hazardous Waste activities to. Only companies who have registered as an AGD are listed here. |  |  |  |  |
|    |                                                                                                    |  |  |  |  |
|    |                                                                                                    |  |  |  |  |
|    | Company Name                                                                                                    |  |  |  |  |
|    |                                                                                                    |  |  |  |  |
|    | Cancel Save                                                                                                    |  |  |  |  |
|    |                                                                                                    |  |  |  |  |
| 6  | Select the desired company from the search results.                                                                                                    |  |  |  |  |
| 0. | Common Nama                                                                                                    |  |  |  |  |
|    | Q Carrier Training                                                                                                    |  |  |  |  |
|    | + Carrier Training Business<br>2 Training Street, Toronto, ON, X1X 2X2                                                                                                    |  |  |  |  |
|    | Calicer                                                                                                    |  |  |  |  |

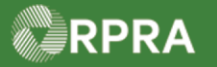

# Hazardous Waste Program Registry Work Instruction

| 7.  | Identify the facilities you would like to give this AGD access to and select the permissions you would like to grant to your AGD.                                             |                                                                                                    |  |  |  |  |
|-----|----------------------------------------------------------------------------------------------------|----------------------------------------------------------------------------------------------------|--|--|--|--|
|     | Option                                                                                                    | Description                                                                                                    |  |  |  |  |
|     | Edit Facility                                                                                                    | Includes the ability to edit, deactivate and reactivate the facility                                                                                                    |  |  |  |  |
|     | Manage On-site Waste Activities                                                                                                    | Includes the ability to view, create, edit, renew, and terminate on-<br>site waste activities related to this facility (short-term storage,<br>processing, long-term storage, and disposal) |  |  |  |  |
|     | Manage Waste Streams                                                                                                    | Includes the ability to view, create, edit, deactivate, and reactivate waste streams related to this facility.                                                                              |  |  |  |  |
|     | Active Facilities                                                                                                    |                                                                                                    |  |  |  |  |
|     | Generator Number Facility Name                                                                                                    | me Edit Facility Manage On-Site Manage Waste Streams                                                                                                    |  |  |  |  |
|     | ✓ ON001173330 Waste Genera<br>Facility 1                                                                                                    | erator                                                                                                    |  |  |  |  |
|     | ONS1234-1-555555-1 Emergency Sp                                                                                                    | Spill                                                                                                    |  |  |  |  |
|     | 2 entries                                                                                                    | < Page 1 of 1 > >> 5 entries per page +                                                                                                    |  |  |  |  |
| 8.  | Select the checkbox to confirm that you have a written agreement in place with the business identified, and that they are authorized to report waste activity on your behalf. |                                                                                                    |  |  |  |  |
| 9.  | Select the Save button.                                                                                                    |                                                                                                    |  |  |  |  |
|     | Cancel                                                                                                    | Save                                                                                                    |  |  |  |  |
| 10. | The AGD is now authorized to report waste activity on your behalf. To view details about the access granted to the AGD, select the drop-down button.                          |                                                                                                    |  |  |  |  |
|     | Click on the name of an active AGD to view the access they have been delegated.                                                                                               |                                                                                                    |  |  |  |  |
|     | Carrier Training Business <u>Edit</u>                                                                                                    |                                                                                                    |  |  |  |  |
|     | Generator Number Facility Name                                                                                                    | Edit Facility Manage On-Site Manage Waste<br>Waste Activities Streams                                                                                                    |  |  |  |  |
|     | ON001173330 Waste Generator<br>Facility 1                                                                                                    |                                                                                                    |  |  |  |  |
|     | 1 entries << <                                                                                                    | Page 1 of 1 > >> 5 entries per page                                                                                                    |  |  |  |  |